# 中央美术学院校园App 新生使用手册

"中央美术学院校园APP" 是校园移动端门户,学生可以通过移动校园平台编辑个人主页,展示个人风采,完成 报到、注册、签到、学习、充值、消费、交流等一系列活动,内置的官网页面可以查询官网信息和通告,内网页面链 接学校数字校园平台,可以从手机端浏览平台内数字资源**。通过手机APP,开启新的校园之旅!** 

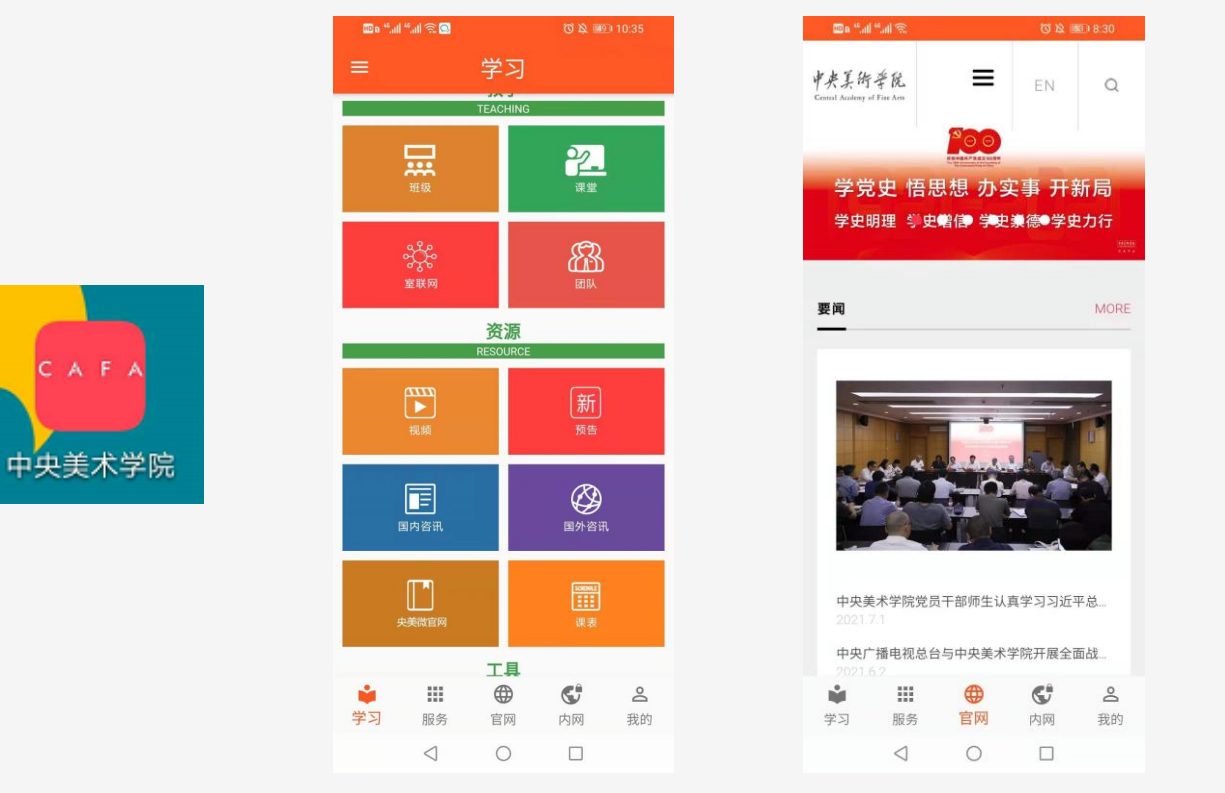

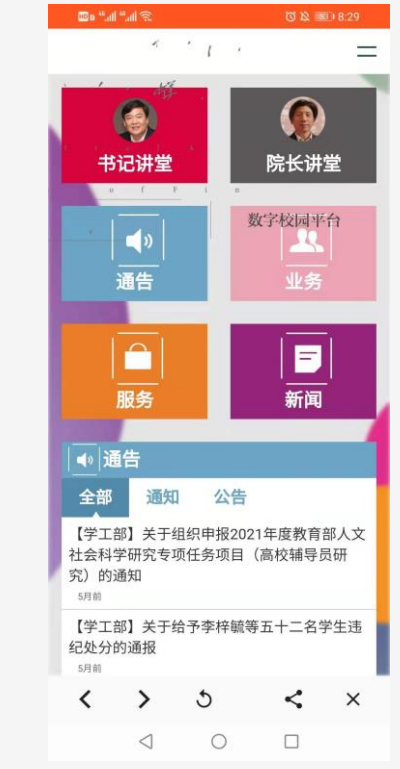

### 2、登录APP

最初使用APP,新生**默认的账户名为:大陆考生登录用户名:"C+学号",密码为:Ca+身份证后六位,身份证最后一位为** x的,都统一为大写。华侨港澳台考生登录用户名:"C+学号",密码为:Ca+123456,建议登录后尽快修改初始密码。

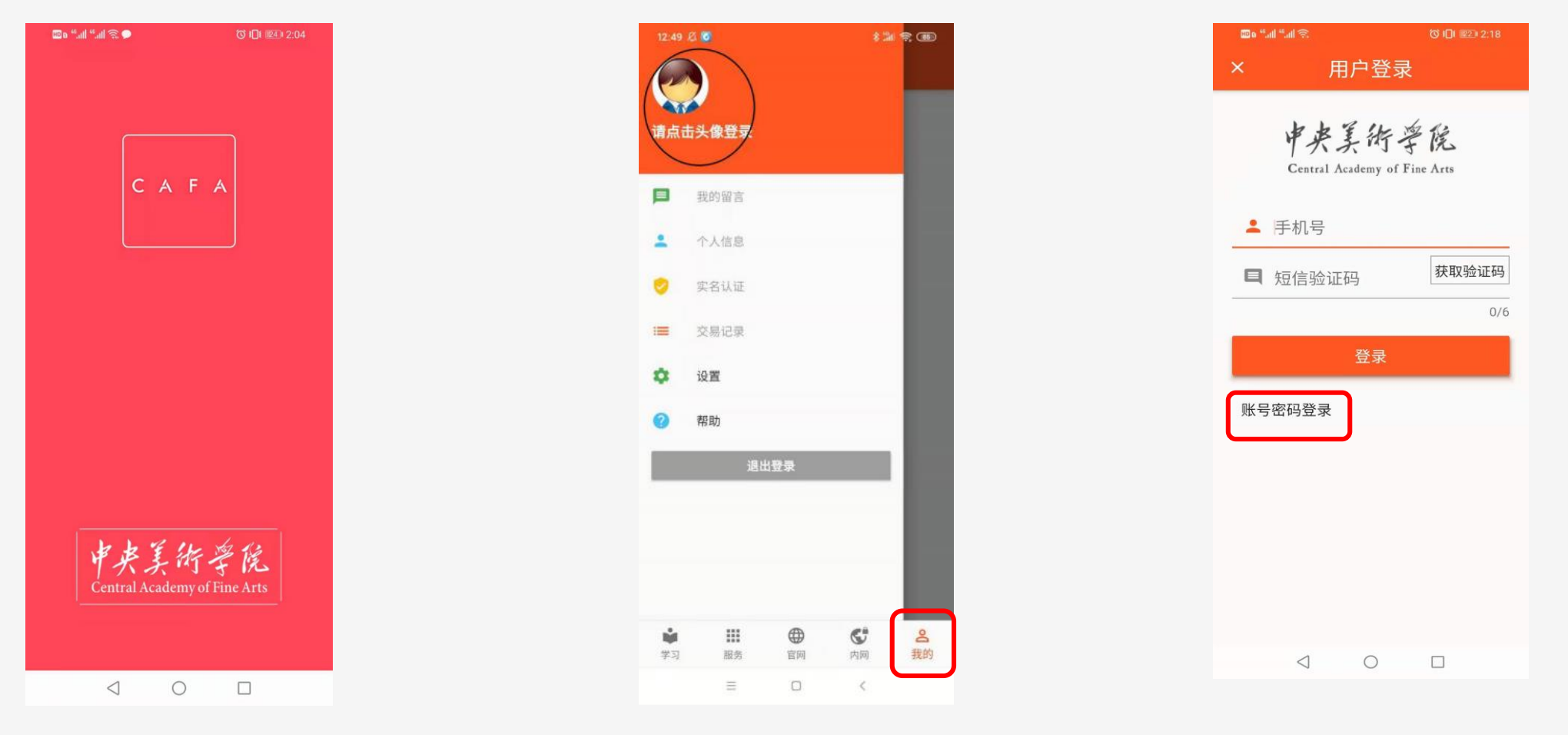

3、新生入校

新生入校报到前,首先通过手机APP进行材料的填报、上传和审核(8月15日之前完成)。

入校登记->进入信息列表,依次提交相应资料。

请注意:入校现场报到前需要确认这个信息列表中每项后面的状态都是"已登记"或者"已审核通过"。否则无法办理现场报到手续!

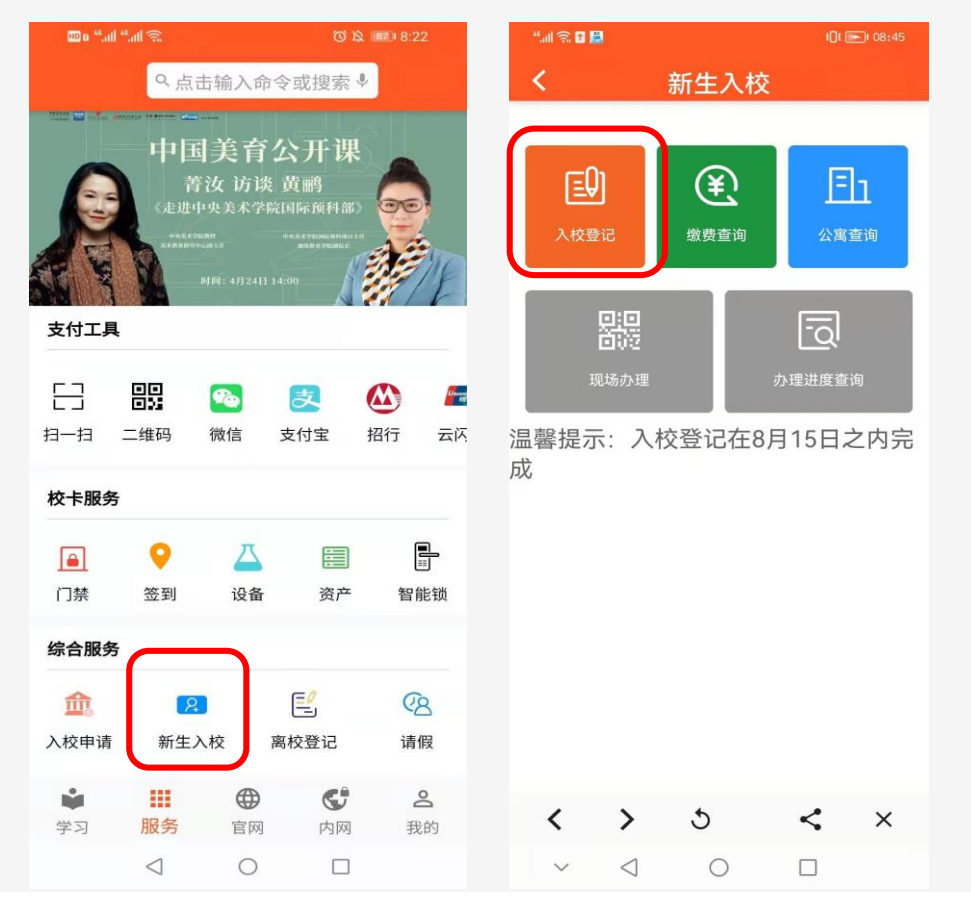

#### 入校登记需填写: 1.基本信息:新牛姓名、院系、学号等信息: 2.证件信息: 护照号、证件照、身份证照片、录取通知书照片; (需审核证件照) 3.联系方式: 手机号、父母姓名、单位、微信号等信息; 4.政治面貌: 闭员、党员等资料上传 (需审核上传资料): 5.户籍信息:户口本、户口迁移证上传(需审核上传资料); 6.银行信息:申请或上传中国银行借记卡信息(用于各类补助、奖学金发放事宜); 7.绿色通道: 申请绿色通道信息 (需审核上传资料); 8.个人简历:从初中信息填报起; 9.其他:宗教信仰、兵役登记、住宿安排、新冠疫苗接种资料登记; 在内的力,项内容;其中证件照、政治面貌、户籍信息、绿色通道四项内容资料提交后需由

在校老师审核,如审核不通过被驳回,学生需重新提交,直到审核通过为止。

#### 3、新生入校—缴费、公寓查询

缴费查询:新生关注财务公众号后缴纳学费,缴费后次日可在APP中查询缴费结果;

公寓查询: 8月20后,新生可以通过APP查询自己的住宿信息。

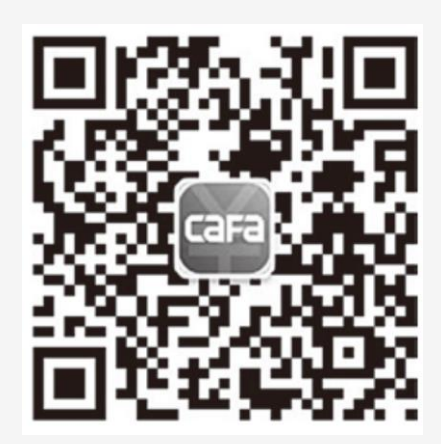

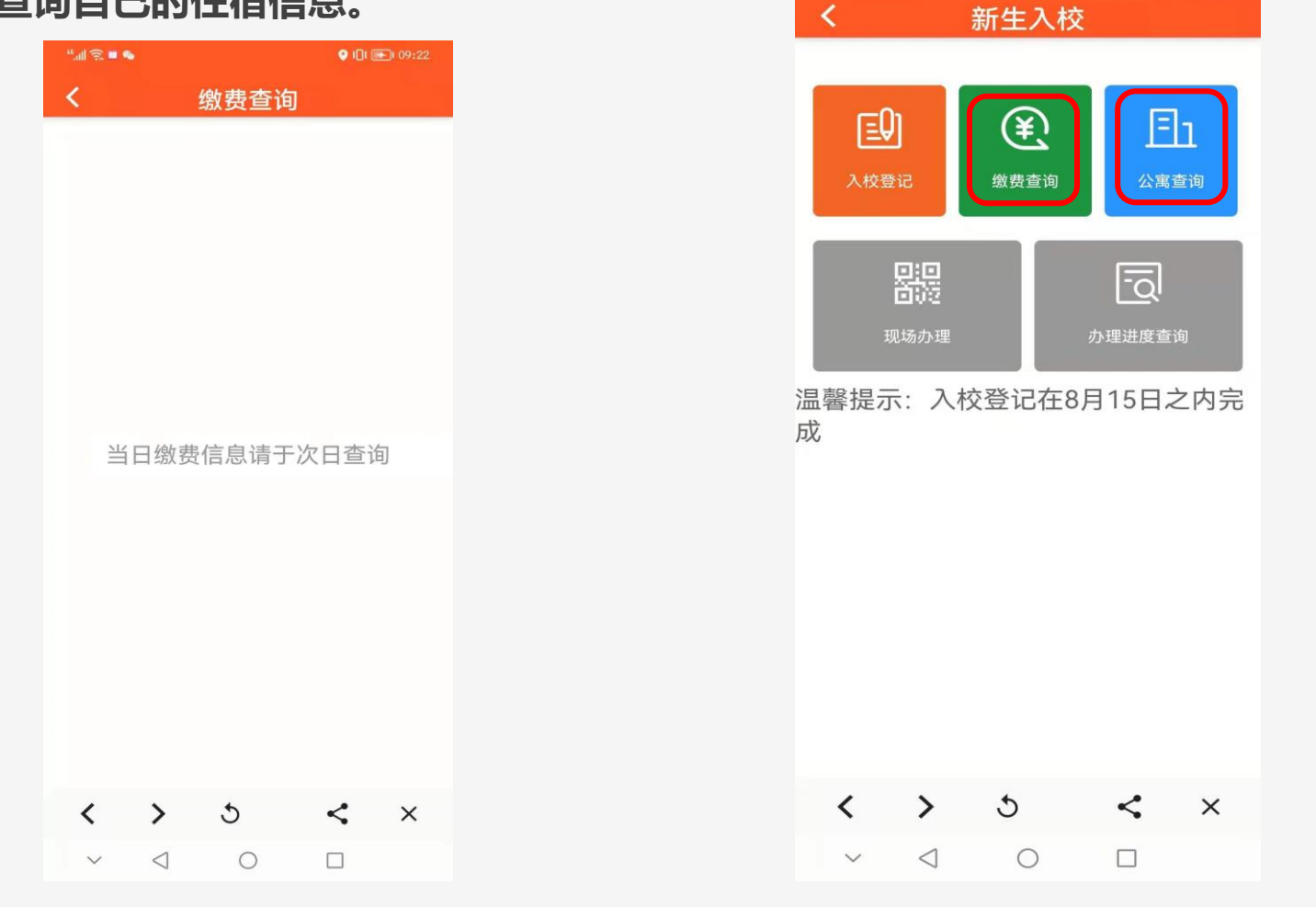

"...l 🙃 🖬 📓

### 3、新生入校—现场办理进度查询

#### 新生可查询到在现场办理入校登记的办理进度:

新生首先到招生处进行报到,然后去校医院、保卫处、学工部、组织部、公寓等五个地点办理入学手续,以上五个地点 全部办妥后最后去院系办公室领取新生材料、缴费收据等材料,结束全部入校事宜。

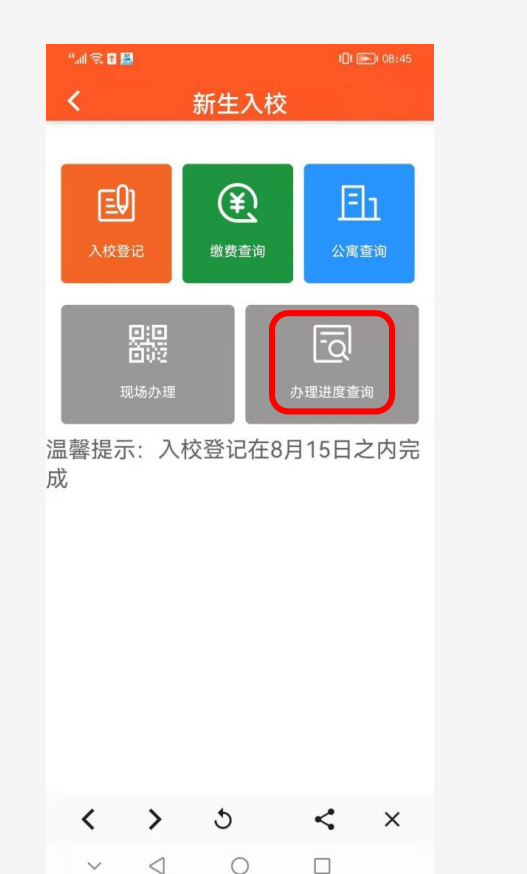

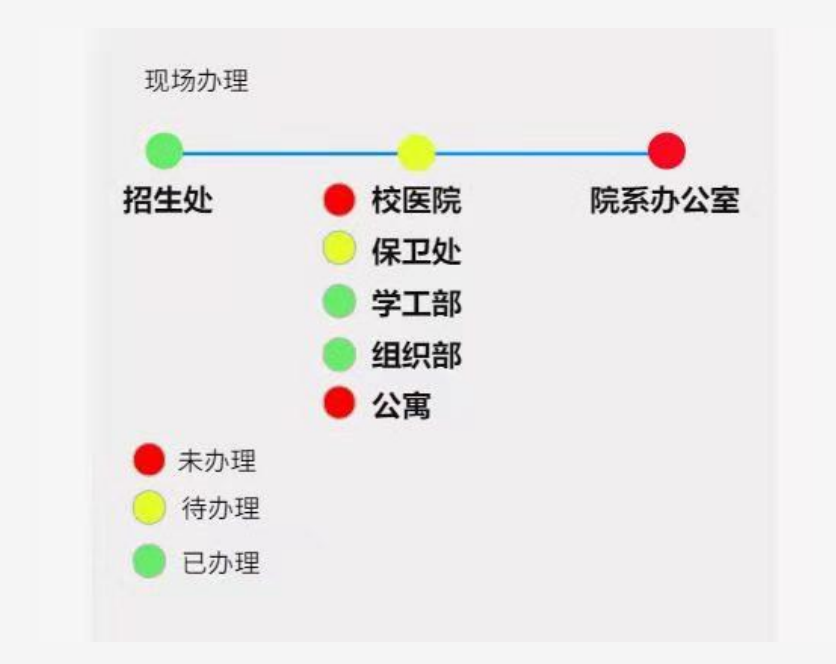

### 4、APP基础功能介绍-服务

服务界面:登陆后默认进入服务界面,学生可以使用校园卡充值、门禁扫码、签到、超市/食堂消费、预约服务等功能。

| HD a <sup>46</sup> .nH <sup>4</sup>    | "ll 奈 🖬 (10 ) 2 ) 18:32 |         | 00 e <sup>46</sup> 11 | 80 e <sup>46</sup> .uli <sup>46</sup> .uli 🙊 |                   | 8:26                                            |                 | tata                      |                                                    |                         |  |  |  |  |
|----------------------------------------|-------------------------|---------|-----------------------|----------------------------------------------|-------------------|-------------------------------------------------|-----------------|---------------------------|----------------------------------------------------|-------------------------|--|--|--|--|
|                                        | へ点击                     | 输入命令    | 令或搜索♥                 |                                              |                   | ♀ 点击输入命令或搜索 ♥                                   |                 |                           |                                                    |                         |  |  |  |  |
|                                        |                         |         |                       | 综合服务                                         |                   |                                                 |                 |                           | 支付缴费、教室考勤、宿舍管理、智能锁、预约履约<br><b>二维码</b><br>门禁管理、食堂消费 |                         |  |  |  |  |
|                                        |                         |         | <b>金</b><br>入校申请      | 2<br>新生入校                                    | <b>三</b><br>离校登记  | <b>②</b><br>请假                                  |                 |                           |                                                    |                         |  |  |  |  |
| 支付工具                                   | and a                   |         | 息 考 4                 | 茁                                            | ₽₽₽               | 健康报                                             | (i)<br>WebVPN   | <b>DA</b> 系统              |                                                    | 校卡服务                    |  |  |  |  |
|                                        |                         |         | <u>ک</u>              |                                              | [:::]<br>周历       | [ <u>1-12</u> ]<br>院历                           | 预告              | 同様                        |                                                    | 校园卡移动端门禁、签到、设备、资产、智能锁功能 |  |  |  |  |
| → 日 二 组 码 一 領 信 支 付 宝 招 行 云 内<br>校 卡服务 |                         |         |                       |                                              | <b>•</b> •        | 区目<br>校园卡                                       | <b>☆</b><br>报修  | <b>了</b> 问卷               |                                                    | 校园卡<br>对校园卡进行充值         |  |  |  |  |
| <b>■</b><br>门禁                         | <b>?</b><br>签到          | ☐<br>设备 | 资产                    | 国                                            | 少预约               | 第二课堂                                            | <b>〕</b><br>充电桩 | (¥)                       |                                                    | 预约                      |  |  |  |  |
| 综合服务                                   |                         |         |                       |                                              |                   | 2                                               | 2               |                           | 图书馆、浴室、食堂预约                                        |                         |  |  |  |  |
| 盦                                      | <b>(</b> 2)             |         |                       | (B)                                          | 工资                | 本科成绩                                            | 本科课表            | 研究生                       |                                                    | 健康报                     |  |  |  |  |
| 入校申请                                   | 新生入核                    | 校習      | <b>照校登记</b>           | 请假                                           | <u>。</u><br>注册登记测 | ◎ 点 <b>、 、 、 、 、 、 、 、 、 、 、 、 、 、 、 、 、 、 </b> |                 | 疫情期间进行学生的一日三报             |                                                    |                         |  |  |  |  |
| ◆<br>学习                                | 服务                      | 官网      | <b>公</b> 内网           | <b>2</b><br>我的                               | 记<br>学习           | 日子应仅                                            |                 | 4400 示式<br><b>0</b><br>我的 |                                                    |                         |  |  |  |  |
|                                        | $\triangleleft$         | 0       |                       |                                              | 3.5               |                                                 |                 | 141-1                     |                                                    |                         |  |  |  |  |

 $\triangleleft$ 

0

## 4、APP基础功能介绍-学习

学习界面:使用班级论坛、网络教室、国内外资讯、平台工具等功能

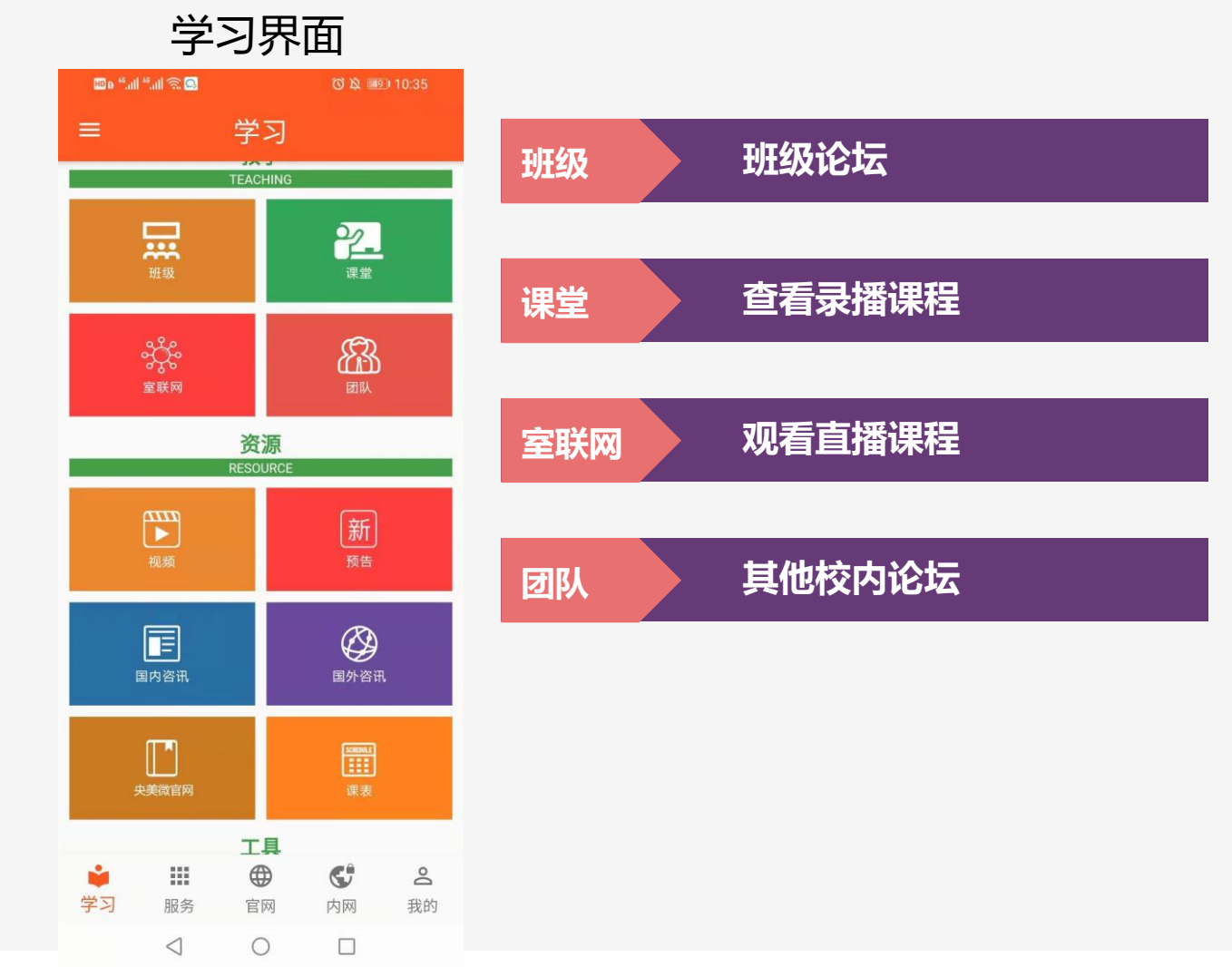

国内外资讯、视频信息查询 资源

## 5、基础功能-室联网

#### 学习界面→教学→室联网 (教学直播)

学生在室联网内通过搜索找到需要进入的室联网 群,申请加群成功后,可进入相应的直播课堂进 行学习

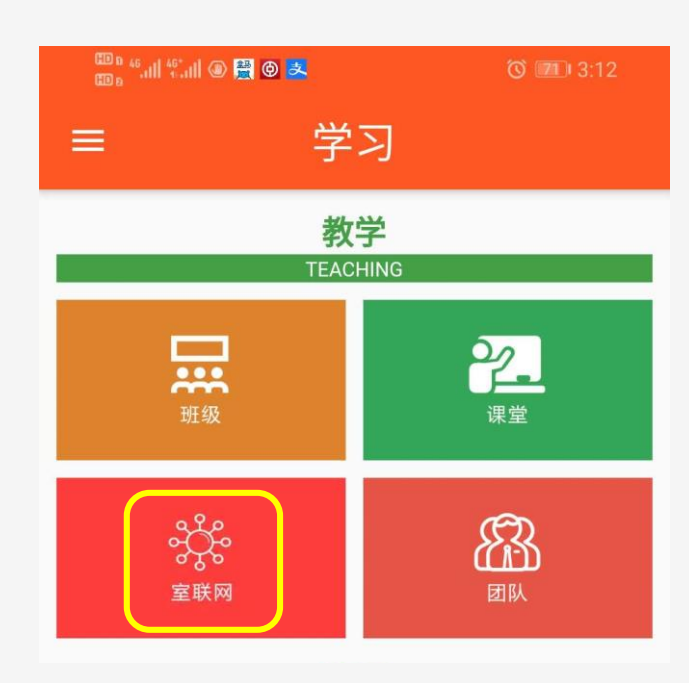

| 7:42 |             | atl 4G 💽 | 18: | 59                      |                        | ::        | !?■       | 19:00     |      | ::!! 🗢 🗖  |
|------|-------------|----------|-----|-------------------------|------------------------|-----------|-----------|-----------|------|-----------|
| <    | 室联网群        | ۹ +      | <   | 室联网                     |                        |           | ×         | <         | 加群   |           |
| 2    | 附中直播        |          | 2   | <b>室联网5#F</b><br>室联网5#F | 109内网<br>109内网         |           |           |           |      |           |
| 2    | 室联网5#F109内网 |          | 2   | <b>室联网7#6</b><br>室联网7#6 | 603内网<br>603内网         |           |           |           | ~~~  |           |
| 2    | 室联网5#F109外网 |          | 2   | <b>室联网5#F</b><br>室联网5#F | 109 <b>外网</b><br>109外网 |           |           | 室联网5#F109 | 内网   |           |
| 2    | 室联网7#603内网  |          | 2   | <b>室联网7#6</b><br>专室联网F  | <b>603</b> 外网<br>109   |           |           | 群名称       | 室联   | 网5#F109内网 |
|      | 室联网7#603外网  |          |     |                         |                        |           |           | 群标签       |      | 室联网       |
|      |             |          |     |                         |                        |           |           | 管理员       |      | 👮 共1人     |
|      |             |          | 报警  | 的等                      | 系统 培                   | ·<br>到 工程 | ≧ 扌╰      |           | 申请加群 |           |
|      |             |          | 123 | ,。?!                    | АВС                    | DEF       | $\otimes$ |           |      |           |
|      |             |          | 英文  | GHI                     | JKL                    | мно       | ^^        |           |      |           |
|      |             |          | 拼音  | PQRS                    | τυν                    | WXYZ      | 埋责        |           |      |           |
|      |             |          |     | 选拼音                     | 空                      | 格         | 技杀        |           |      |           |
|      |             |          |     |                         |                        |           | Ŷ         |           |      |           |

## 5、APP基础功能介绍-室联网

#### 学习界面→教学→室联网→室联网群→讨论

点击室联网图标->进入我的室联网群->点击右 上角 进入讨论区

点击 🖝 可以点赞 ->

点击 💿 可以进行评论留言

页面如右图:

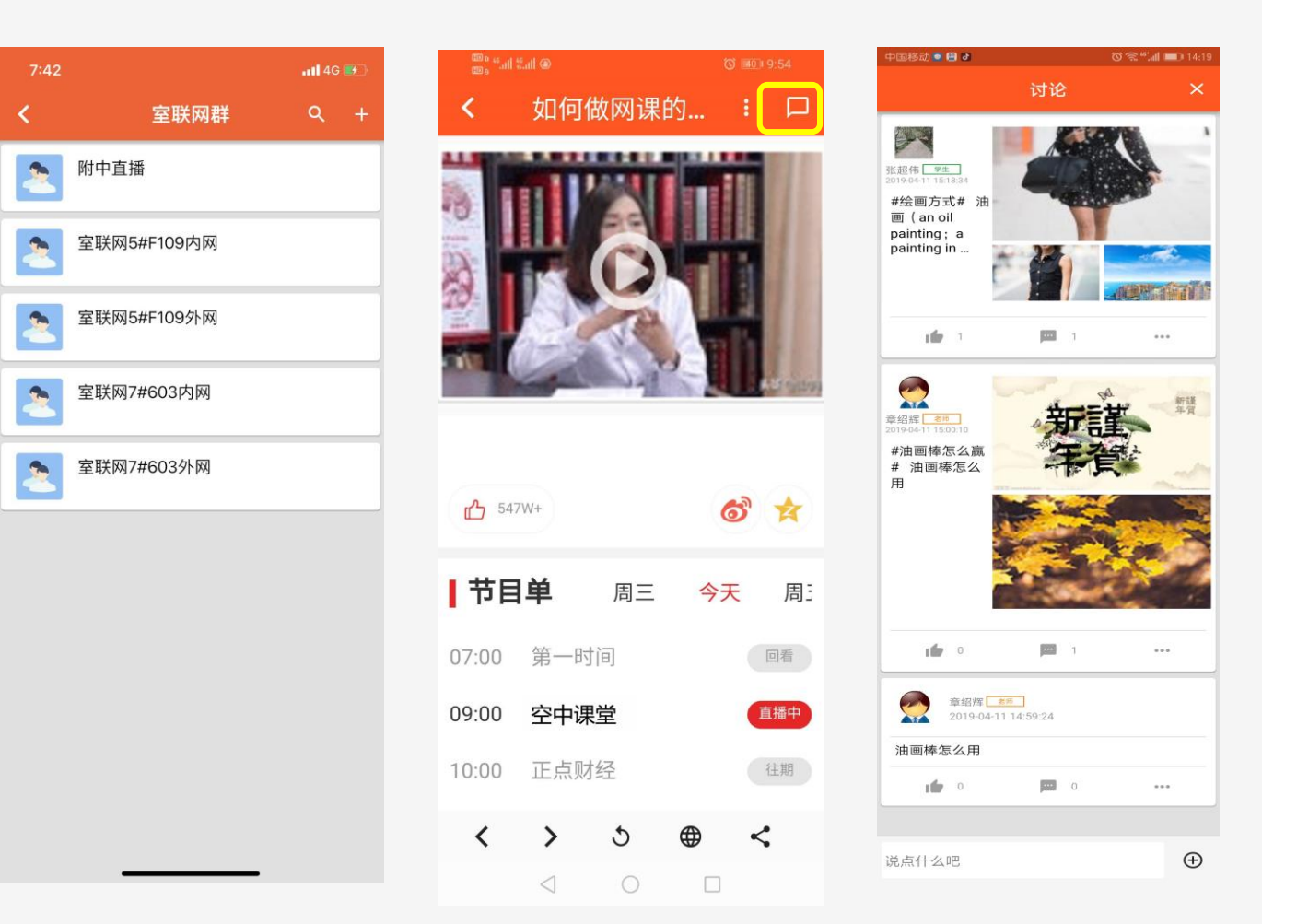

# 5、APP基础功能介绍-我的

#### 我的界面:可以编辑个性化主页,与同学沟通交流

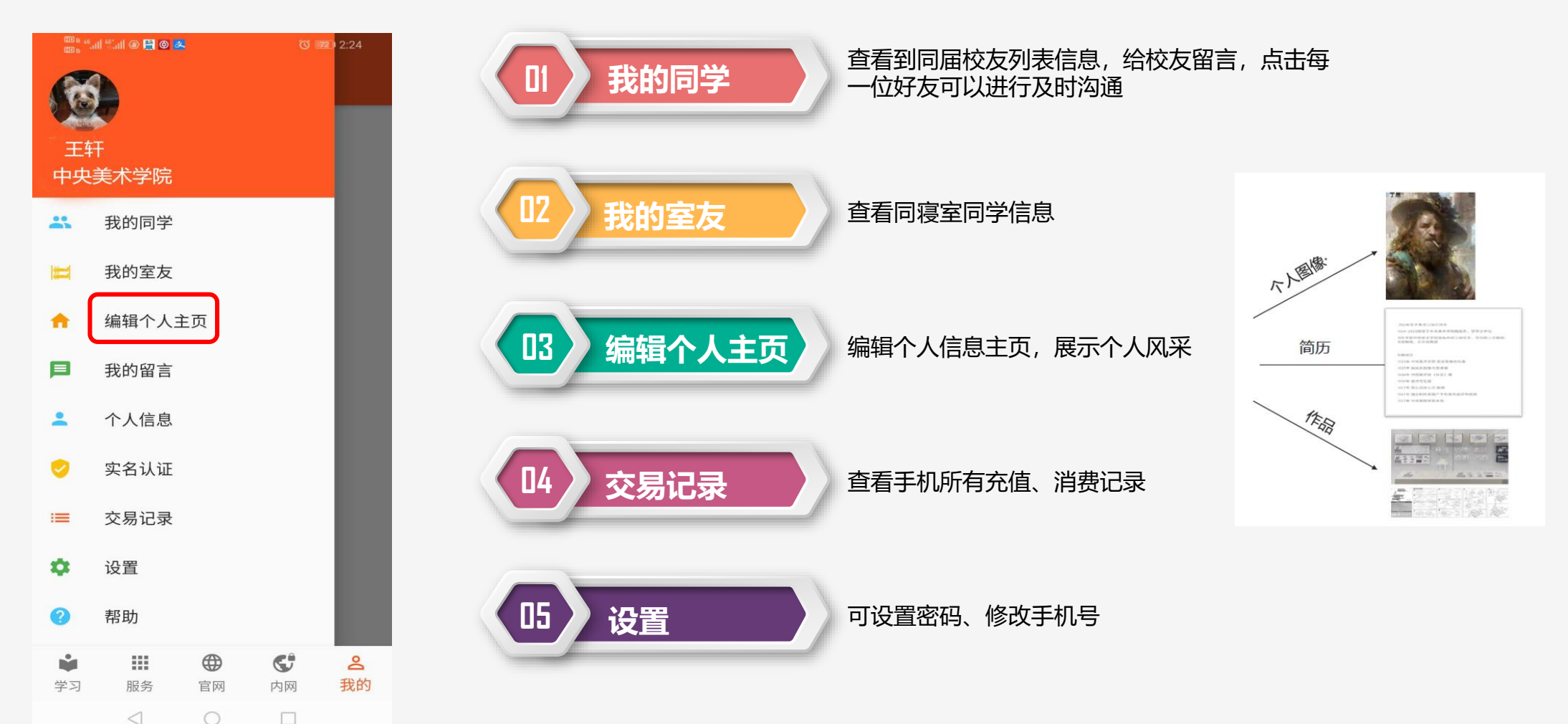